- 1. Navigate to Palomar.edu in your web browser.
- 2. Once on the Palomar website, click on "MyPalomar" in the top right corner of the page.

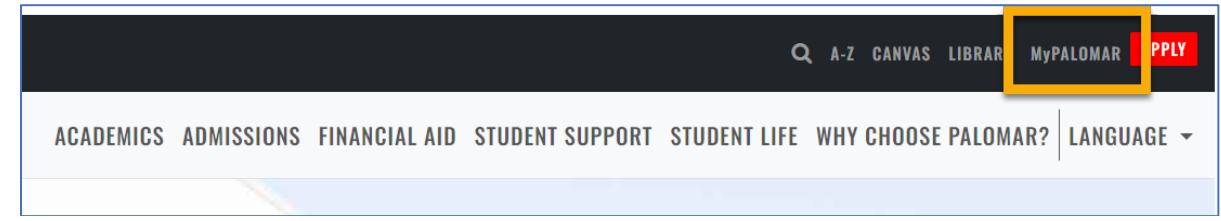

3. This will take you to a springboard with many options. Click on the MyPalomar Student Login in the top left corner.

| PALOMAR COLLEGE* |                                 |                                                                                                    |                                  |                                   |                      |
|------------------|---------------------------------|----------------------------------------------------------------------------------------------------|----------------------------------|-----------------------------------|----------------------|
|                  | MyPalomar Student<br>Login      | (Decomposition of the second second s | ()<br>CANVAS                     | Class Search                      | 🔽<br>Student Email   |
|                  | Campus Map                      | Course Catalog                                                                                                    | Enrollment Forms                 | Evaluations and<br>Records Office | Financial Aid Office |
|                  | Password Setup/Reset<br>ID Help | Counseling Office                                                                                                    | Faculty/Staff MyPalomar<br>Login | (MyDRC Faculty                    | Q<br>MyPalomar FAQs  |

4. Enter your ID number and Password. Click Sign In.

| PALOMAR COLLEGE                            |
|--------------------------------------------|
| MyPalomar(eServices) Login                 |
| Palomar ID                                 |
| Password Setup/Reset ID Help   Information |

5. Click on the Financials Menu on the left-hand side of your dashboard. Then Select "What I Owe."

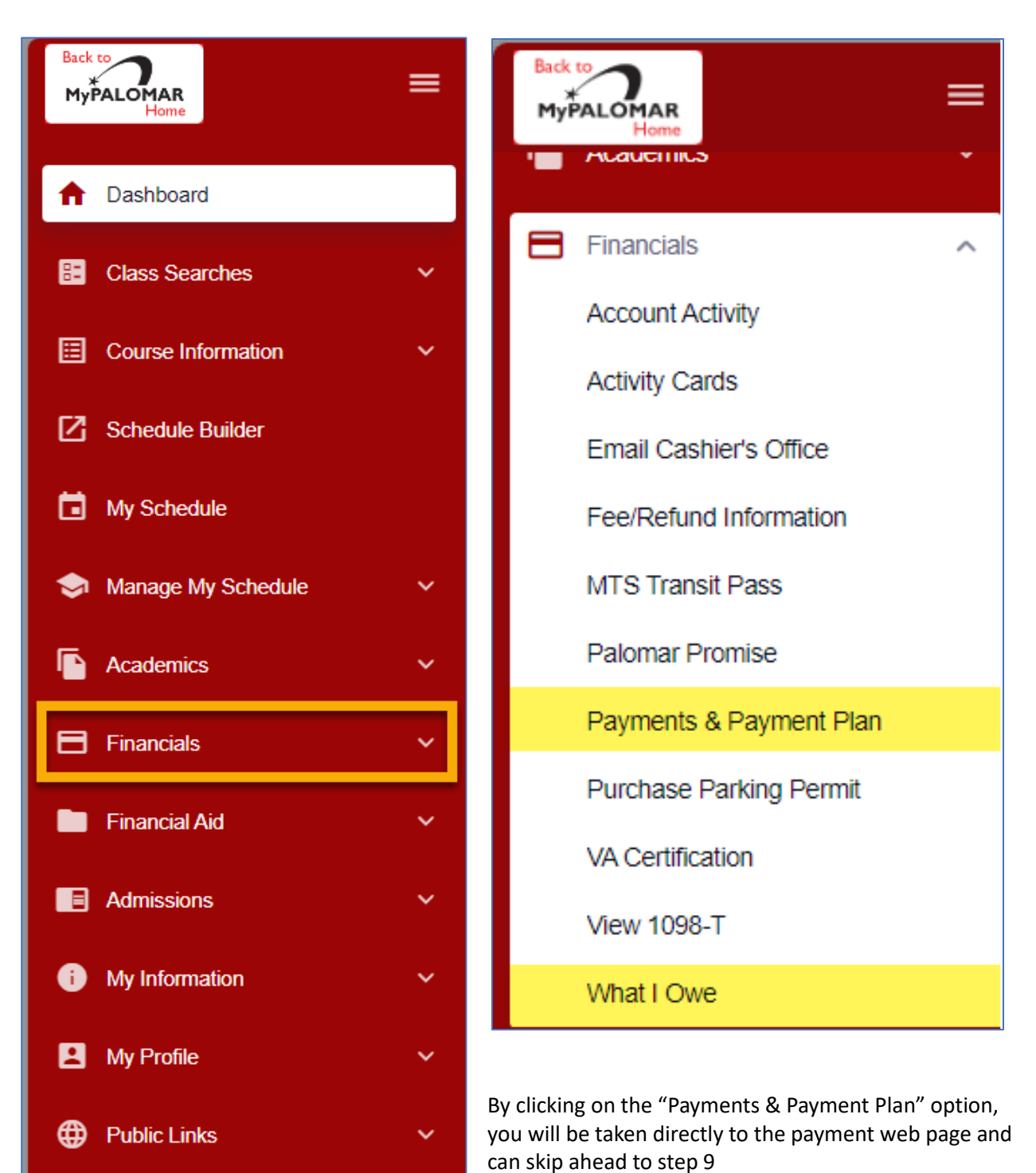

6. You can also click on the arrow in the top right corner of your "What I Owe" section of your Dashboard.

| Beck to<br>MyPALOMAR<br>Horse                                              | = | Dashboard                                                                                                    | ٢                                                        |
|----------------------------------------------------------------------------|---|----------------------------------------------------------------------------------------------------|----------------------------------------------------------|
| A Deshboard                                                                |   | General                                                                                                    | Academics Financials III Edit My Widgets                 |
| E Class Searches                                                           | ~ | Message of the Day                                                                                                    | To Dos 🛛                                                 |
| Course Information           Course Information           Schedule Builder | Ť | Message of the Day - Student Email<br>As a reminder, your student email address can be found under the left navigation <u>My Profile - Contact</u> | You have no To Dos.                                      |
| My Schedule                                                                |   | information.                                                                                                    | Holds & Notifications                                    |
| Manage My Schedule Academics                                               | č | Class Schedule 2023 Fall                                                                                                    | You have no holds.                                       |
| Financials                                                                 | , | You have no classes on this day.                                                                                                    | What I Owe                                               |
| Financial Aid                                                              | ~ | Shopping Cart 2023 Fall                                                                                                    | 1 Owe: \$166                                             |
| <ul> <li>Admissions</li> <li>My Information</li> </ul>                     | ž | You have no classes in your shopping cart.                                                                                                    | 2023 Fall                                                |
| My Profile                                                                 | ~ | Wait List 2023 Fall                                                                                                    | Outstanding Charges: Total Due:<br>\$166.00 \$166.00     |
| Public Links                                                               | ~ | You have no wait listed classes.                                                                                                    | Financial Aid                                            |
|                                                                            |   |                                                                                                    | 2022 Spring →<br>Offered. \$844.00<br>Accepted. \$844.00 |

7. On the "What I owe" page, click on the " > " next to the term to show a summary of charges.

| What I Owe              |                     | *                                                                  |
|-------------------------|---------------------|--------------------------------------------------------------------|
| l Owe: \$166.00         | Display:<br>Charges | Email Outstanding Charges     Make A Payment                       |
| > 2023 Fall             |                     | Outstanding Charges: \$166.00 Total Due: \$166.00                  |
| What I Owe              |                     | \$                                                                 |
| I Owe: \$166.00         |                     | Display:<br>Charges 		 Email Outstanding Charges 		 Make A Payment |
| ✓ 2023 Fall             |                     | Outstanding Charges: \$166.00 Total Due: \$166.00                  |
| OUTSTANDING CHARGES     | DUE DATE            | AMOUNT                                                             |
| STUDENT ENROLLMENT FEES | 10/02/2023          | \$138.00                                                           |
| STUDENT HEALTH FEE      | 10/02/2023          | \$26.00                                                            |
| STUDENT REP FEE         | 10/02/2023          | \$2.00                                                             |

- 8. Click "Make a Payment." **Please note** if the portal does not redirect you to the payment page, please turn off your pop-up blocker on your web browser and try again.
- 9. You will be navigated to the payment portal. Once there, you will see the balance listed for each semester you owe a balance. select "Make a Payment."

| \$                             | Payment Ac             | ctivity                                | View Details           |
|--------------------------------|------------------------|----------------------------------------|------------------------|
|                                | Current Bala<br>\$291. | ance<br>() Transactio<br>ake a Payment | n Details              |
| SPRING 2024<br>Current Charges |                        |                                        | AMOUNT DUE<br>\$125.00 |
| FALL 2023<br>Current Charges   |                        |                                        | AMOUNT DUE<br>\$166.00 |

10. Select all the terms you want to pay for and the payment amount will generate. (Please note- all fees are due at the time of enrollment). Select "Next- Payment Method."

| Make A Payment          |                    | 1                | 2              | 3                      |
|-------------------------|--------------------|------------------|----------------|------------------------|
|                         |                    | Select A Payment | Payment Method | Receipt                |
|                         |                    |                  |                |                        |
|                         |                    |                  | Want to desig  | inate another payer?   |
| Select Accounts to Pay  |                    |                  |                |                        |
| ACCOUNT                 | TERM               | CURRENT BALAN    | ICE            | PAYMENT AMOUNT         |
| Total Amount Due        | Spring 2024        | \$12             | 5.00 \$        | Enter Amount           |
| <b>Fotal Amount Due</b> | Fall 2023          | \$16             | 6.00 \$        | Enter Amount           |
|                         |                    |                  | PAYMEN         | r amount <b>\$0.00</b> |
|                         | Cancel Next - Paym | ent Method       |                |                        |

11. Select the Payment Method you'd like to use.

## FOR INTERNATIONAL PAYMENT INSTRUCTIONS, CONTINUE TO PAGE 7.

|   | Make A Payment        |
|---|-----------------------|
| P | ayment Method         |
| С | Bank Account          |
| C | Credit / Debit Card   |
| C | International Payment |

- 12. Enter the payment information and then click "Save and Continue."
- 13. Verify the amount you want to pay and the payment method. Click "Pay \$\_\_\_\_ now."

| Make A Payment                                                |                                   | Select A Payment                                             | 2<br>Payment Method    | 3<br>Receipt  |
|---------------------------------------------------------------|-----------------------------------|--------------------------------------------------------------|------------------------|---------------|
| Payment Method                                                |                                   | [                                                            |                        |               |
|                                                               |                                   | Payment Method Disclosure                                    |                        |               |
| Checking ending in                                            |                                   | Card transactions for Palomar College are processed by Nelne |                        | sed by Nelnet |
| or Add a New Account                                          |                                   |                                                              |                        |               |
| Total Amount                                                  |                                   |                                                              |                        |               |
| Institution Amount                                            | \$291.00                          |                                                              |                        |               |
|                                                               | Total \$291.00                    |                                                              |                        |               |
| A transaction receipt will be sent to: cstor<br>Authorization | ne@palomar.edu. Add another e     | -mail address                                                |                        |               |
| By clicking the Pay Now button, you at identified above.      | uthorize Nelnet on behalf of Palo | mar College to process this pay                              | ment from the financia | al account    |
| This is an immediate payment and c                            | annot be canceled.                |                                                              |                        |               |
|                                                               | Cancel                            | y \$291.00 now                                               |                        |               |

14. A confirmation page will pop up. You can click "Print" in the top right corner if you'd like a copy of your receipt. You will also be emailed a receipt.

| C Thank You                                                                                                    | ₽P                |  |  |  |
|----------------------------------------------------------------------------------------------------|-------------------|--|--|--|
| Your payment for \$291.00 has been authorize                                                                              | ed and submitted. |  |  |  |
| A transaction receipt was sent to cstone@palor                                                                            | har.edu.          |  |  |  |
|                                                                                                    | Proceed to Home   |  |  |  |
| Summary                                                                                                    |                   |  |  |  |
| Institution                                                                                                    | Palomar College   |  |  |  |
| Customer                                                                                                    |                   |  |  |  |
| Student ID                                                                                                    |                   |  |  |  |
| Payment Date                                                                                                    | 15 Mar 2024       |  |  |  |
| Account Holder Name                                                                                                    |                   |  |  |  |
| Account                                                                                                    |                   |  |  |  |
| Institution Payment Amount                                                                                                | \$291.00          |  |  |  |
| This is an immediate one-time payment and cannot be canceled. If you have any questions, contact Nelnet at (800)609-8056. |                   |  |  |  |
| Authorization 🗸                                                                                                    |                   |  |  |  |
|                                                                                                    |                   |  |  |  |

## **International Payments**

1. When presented with the payment options, student should select "International Payment."

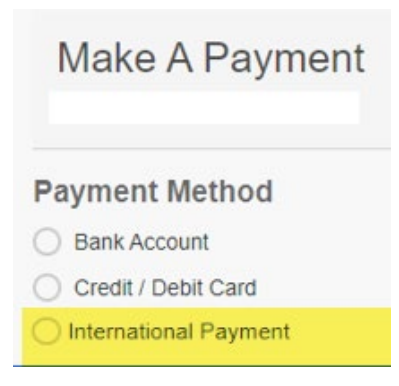

2. Steps will pop up showing how to proceed to Convera to Finalize the Payment. Select "Proceed to Convera."

| International Payment Partner:<br>Convers                        |                    |
|------------------------------------------------------------------|--------------------|
| STEPA                                                            |                    |
| Click "Proceed to Convera" to be directed to Convera's           | vebsite.           |
|                                                                  |                    |
| STEP B                                                           |                    |
| Follow the Convera transaction process.                          |                    |
|                                                                  |                    |
| STEP C                                                           |                    |
| Track your transaction status with Neinet.                       |                    |
|                                                                  |                    |
| Total Amount                                                     |                    |
| Institution Amount \$15.00                                       |                    |
|                                                                  |                    |
| Total \$15.00                                                    |                    |
|                                                                  |                    |
| Please Note                                                      |                    |
| International payment may be applied differently to your account | it:                |
| There is a change in balance during the payment process.         |                    |
| The amount received differs from what was originated.            |                    |
|                                                                  |                    |
| Canad                                                            | Proceed to Convers |
| Canda                                                            |                    |

3. Select Country of Payment and click "Get a Quote"

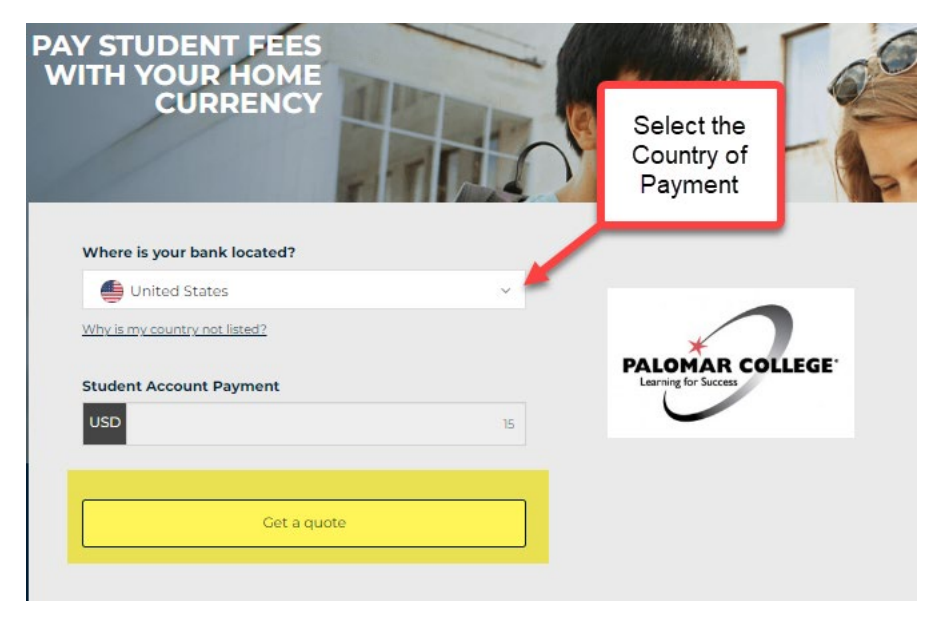

4. Payment options for selected country will appear. Select preferred payment method and follow payment prompts.

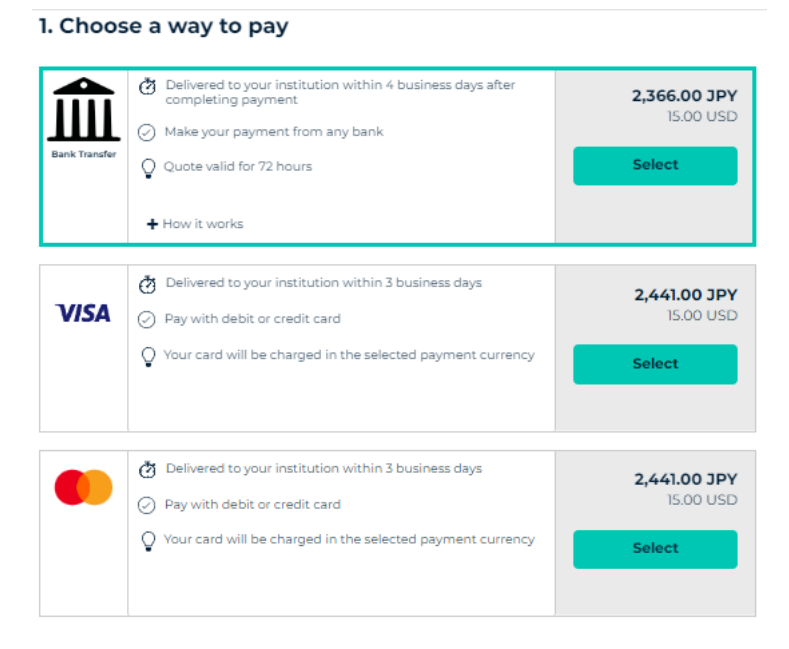